# Configurar a instalação localizada do ISE

# Contents

| Introdução                         |  |  |
|------------------------------------|--|--|
| Pré-requisitos                     |  |  |
| Requisitos                         |  |  |
| Componentes Utilizados             |  |  |
| Informações de Apoio               |  |  |
| Configurar                         |  |  |
| Etapa 1. Faça o download do ISO    |  |  |
| Etapa 2. Configurar um repositório |  |  |
| Etapa 3. Copiar o ISO              |  |  |
| Etapa 4. Reinstale o software      |  |  |
| Etapa 5. Conclua a instalação      |  |  |
| Verificar                          |  |  |
| Troubleshooting                    |  |  |
| Informações Relacionadas           |  |  |

# Introdução

Este documento descreve como configurar a Instalação do Localized Identity Services Engine (ISE) para reinstalar ou atualizar o ISE.

# Pré-requisitos

### Requisitos

A Cisco recomenda que você tenha conhecimento destes tópicos:

- Cisco ISE 3.X
- Máquinas virtuais
- Dispositivos Secure Network Server (SNS)

#### **Componentes Utilizados**

- Patch 5 do Identity Service Engine (ISE) 3.2
- Servidor de protocolo de transferência segura (FTP)

As informações neste documento foram criadas a partir de dispositivos em um ambiente de laboratório específico. Todos os dispositivos utilizados neste documento foram iniciados com uma configuração (padrão) inicial. Se a rede estiver ativa, certifique-se de que você entenda o impacto potencial de qualquer comando.

# Informações de Apoio

O ISE pode ser executado como uma máquina virtual (VM) ou em um servidor SNS. Às vezes, é necessário reinstalar o ISE devido a um problema ou para um processo de atualização. A reinstalação do ISE pode se tornar um desafio em alguns cenários. Por esse motivo, o Patch 5 do ISE 3.2 introduz um novo recurso que permite que o usuário reinstale o ISE usando a linha de comando, economizando cerca de 40 minutos.

O recurso é a instalação localizada do ISE. Na linha de comando, execute o comando application configure ise que exibe esta nova opção:

• [36] Instalação localizada do ISE.

Isso significa que, para usar esse recurso, o ISE precisa estar instalado e em execução.

Outro uso deste recurso é que você pode usá-lo para instalar uma versão superior. Considere isso uma opção de atualização. Lembre-se de que isso exclui toda a configuração ao instalar o ISE novamente, até mesmo a configuração atual.

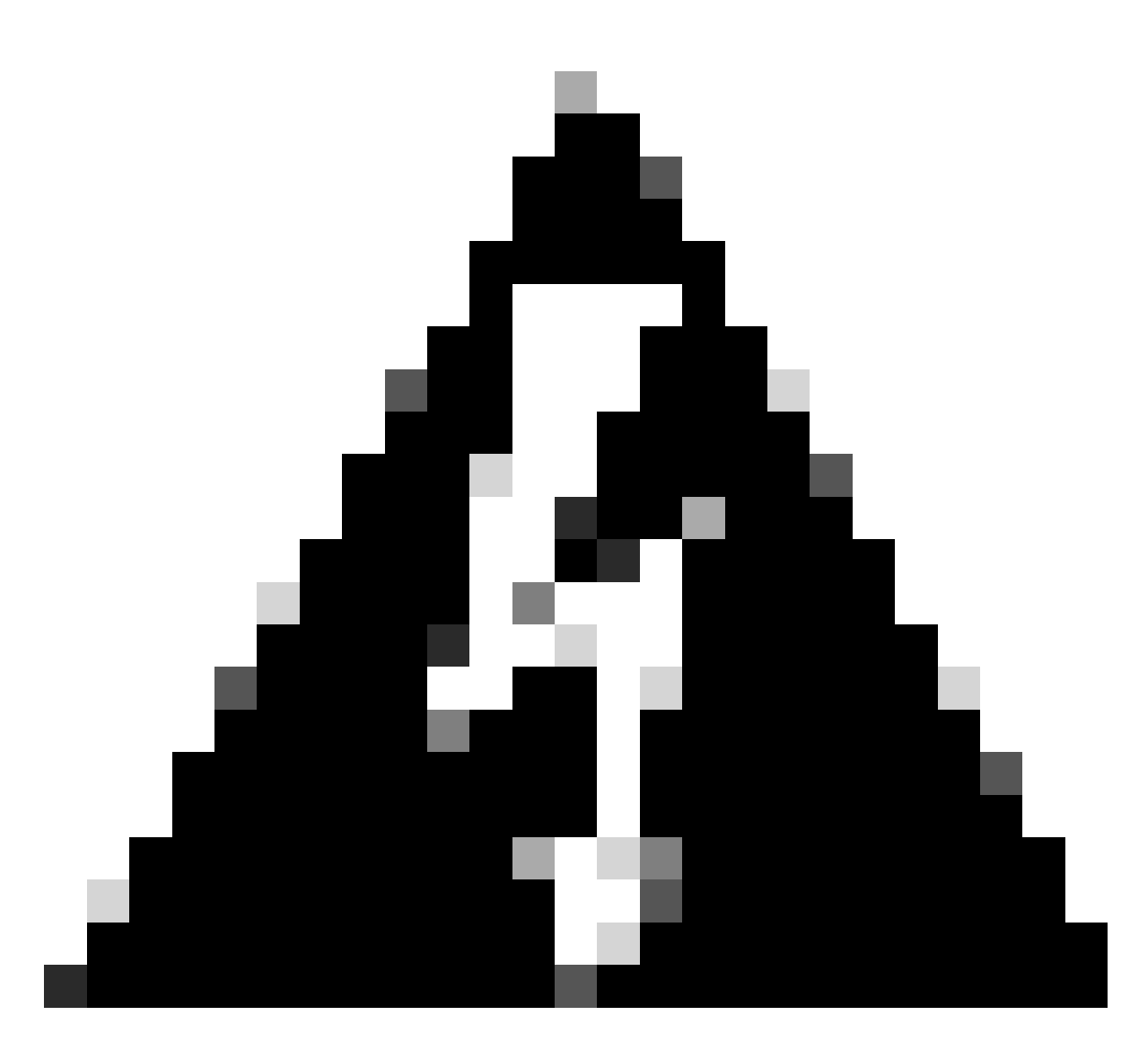

Aviso: você pode usar esta opção para reinstalar a versão atual e as versões superiores. Não é possível instalar uma versão anterior à versão atual.

# Configurar

Etapa 1. Faça o download do ISO

1. Navegue até a pasta ISE na página Download, baixe o ISO correto.

1.1. Se você estiver reinstalando o ISE, baixe a mesma versão.

1.2. Se você estiver fazendo uma atualização, baixe o ISO ao qual está fazendo a atualização.

2. Copie o ISO para o servidor SFTP.

Etapa 2. Configurar um repositório

- 1. Faça login na linha de comando do ISE.
- 2. Execute os próximos comandos:

```
<#root>
```

#

```
configure terminal
```

Entering configuration mode terminal

#

repository iso

#

url sftp://10.10.10.10/folder

% Warning: Repositories configured from CLI cannot be used from the ISE web UI and are not replicated t If this repository is not created in the ISE web UI, it will be deleted when ISE services restart. #

user cisco password plain cisco

#

exit

#

exit

#

crypto host\_key add host 10.10.10.10

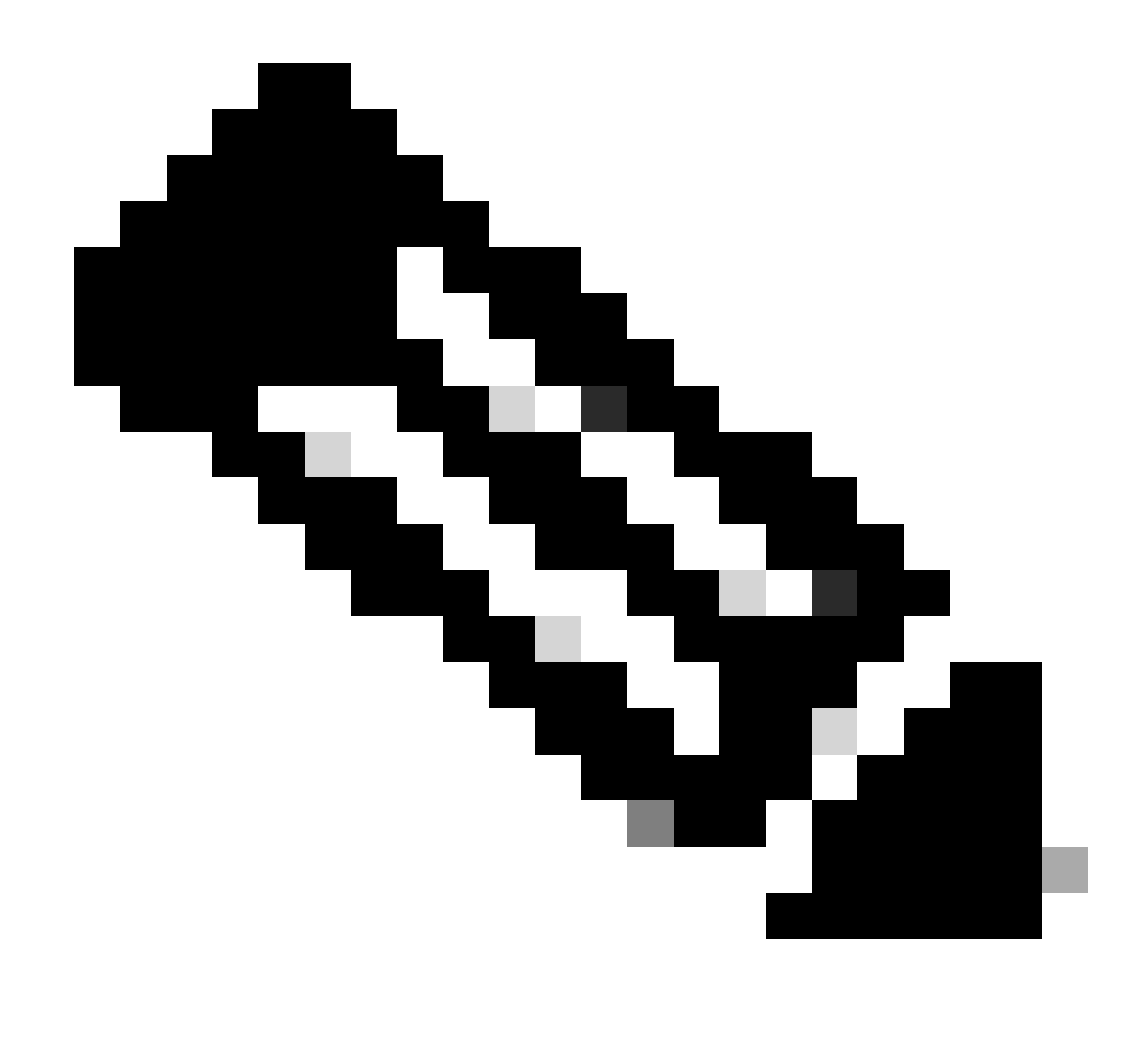

Observação: este exemplo está usando um repositório SFTP com endereço ip 10.10.10 com caminho /pasta. Substitua esses valores de acordo.

### Etapa 3. Copiar o ISO

1. Copie o ISO para o disco e execute o comando:

<#root>

#

copy repository iso file ise-3.2.0.542.SPA.x86\_64.iso disk://

2. Para validar se o ISO está no disco, execute o comando:

<#root>

#

```
dir
```

Directory of disk:/ Apr 09 2024 11:01:15 ise-3.2.0.542.SPA.x86\_64.iso

#### Etapa 4. Reinstale o software

- 1. Execute o comando application configure ise e digite option 36.
- 2. Selecione o ISO.
- 3. Valide o valor MD5. Você pode pegar esse valor e compará-lo com a página Download.
- 4. Se o valor MD5 estiver correto, continue com a instalação.

#### <#root>

#

application configure ise

Selection configuration option [1]Reset M&T Session Database [2]Rebuild M&T Unusable Indexes [3] Purge M&T Operational Data [4]Reset M&T Database [5]Refresh Database Statistics [6]Display Profiler Statistics [7]Export Internal CA Store [8] Import Internal CA Store [9]Create Missing Config Indexes [10]Create Missing M&T Indexes [12]Generate Daily KPM Stats [13]Generate KPM Stats for last 8 Weeks [14]Enable/Disable Counter Attribute Collection [15]View Admin Users [16]Get all Endpoints [19]Establish Trust with controller [20]Reset Context Visibility [21]Synchronize Context Visibility With Database [22]Generate Heap Dump [23]Generate Thread Dump [24] Force Backup Cancellation [25]CleanUp ESR 5921 IOS Crash Info Files [26]Recreate undotablespace [27]Reset Upgrade Tables [28]Recreate Temp tablespace [29]Clear Sysaux tablespace [30]Fetch SGA/PGA Memory usage

[31]Generate Self-Signed Admin Certificate
[32]View Certificates in NSSDB or CA\_NSSDB
[33]Enable/Disable/Current\_status of RSA\_PSS signature for EAP-TLS
[34]Check and Repair Filesystem
[35]Enable/Disable/Current\_status of Audit-Session-ID Uniqueness
[36]Localised ISE Install
[0]Exit

36

ISO files present in the disk are:

[1] ise-3.2.0.542.SPA.x86\_64.iso

[2] ise-3.1.0.518b.SPA.x86\_64.iso

Choose the ISO you want to install:

1

Computing MD5 hash value of the selected ISO... File selected:ise-3.2.0.542.SPA.x86\_64.iso (MD5:

2e609b6cbeaa5c360d0a09a2a5d3c564

)

Warning: Verify the MD5 checksum of the ISO before you proceed. Proceed with Installation? [y/n]

У

Copying ISO contents to installer directories. The copy may take around 5 minutes. % Notice: The appliance will reboot to install the chosen Cisco ISE release now.

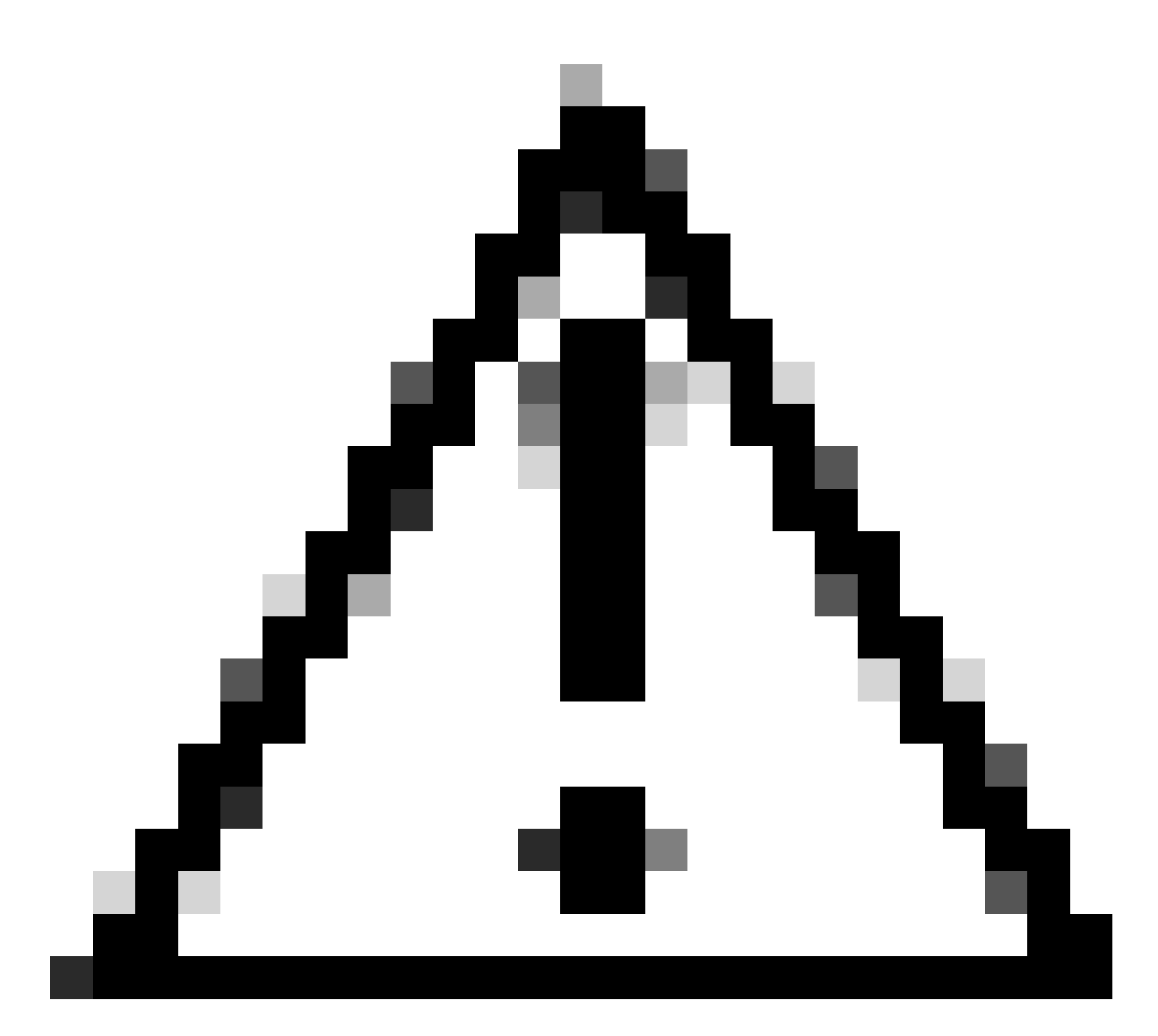

Cuidado: não use o valor MD5 neste exemplo, pois o arquivo ISO pode ser alterado, embora ele diga que é para o ISE 3.2.

Sempre verifique isso em Download.

5. Verifique o console para monitorar a instalação.

| -  | elena -    | Stopping udev Rernel Device Hanager                                                           |
|----|------------|-----------------------------------------------------------------------------------------------|
| ļ. | UUK<br>MPA | J Stopped Apply Kernel Warlables.                                                             |
| 1  | 1.1.14     | Stonning Deen-19751                                                                           |
| r  | ΩR.        | 1 Stonned tarmet Slicer                                                                       |
| ř  | EUK -      | 1 Started Setus Hirtual Concole                                                               |
| ĩ  | <b>DR</b>  | 1 Started Plumouth switch root service.                                                       |
| ř  | <b>MK</b>  | 1 Stonned Onen-ISCSL                                                                          |
| î. | OK         | 1 Started Cleaning Up and Shutting Down Daemons.                                              |
|    |            | Stopping iSCS1 UserSpace 1/0 driver                                                           |
| Ľ. | ŨК         | ] Closed Open-iSCS1 iscsid Socket.                                                            |
| Ľ  | ΩK         | ] Stopped iSCSI UserSpace L/O driver.                                                         |
| Ľ, | ŨК         | 1 Closed Open-iSCSI iscsinio Socket.                                                          |
| I, | OK         | 1 Stopped udev Kernel Device Manager.                                                         |
| Ľ  | OK         | J Stopped Create Static Device Modes in /dev.                                                 |
| I. | OK         | J Stopped Create list of required static device nodes for the current kernel.                 |
|    |            | Stopping Hardware RMG Entropy Gatherer Daemon                                                 |
| I. | OK         | ] Stopped dracut pre-udev hook.                                                               |
| Ľ. | OK         | 1 Stopped dracut endline book.                                                                |
| Į. | UK         | J Closed udev Kernel Socket.                                                                  |
| I. | UK         | J Closed udev Control Socket.                                                                 |
|    |            | Starting Cleanup unewn DU                                                                     |
| ļ. | UK         | J Stopped Hardware MMS Entropy Gatherer Daemon.                                               |
| ļ, | UK<br>CH   | J Started Cleanup udeva DB.                                                                   |
| 4  | ШК         | J Reached Larget Switch Root.                                                                 |
| r. | 1.5        | 0424001 uninth: sustand: 20 output lines summaries due to establishing                        |
| ř. | 1.4        | 2822241 SELinux: nolicu canakilitu neturek neer controlsul                                    |
| È  | 14         | 7877191 SELinux: nolicu canabilitu onen nerws=1                                               |
| Ē  | 14.        | 7881101 SELinux: policy capability extended socket class=1                                    |
| ī. | 14         | 7884481 SELinux: policy capability always check network=0                                     |
| ť. | 14         | 7887371 SELinux: policy capability curoup seclabel=1                                          |
| ſ. | 14         | 709046] SELinux: policy capability nnp_nosuid_transition=1                                    |
| Ŭ. | 14.        | .0222261 audit: type=1403 audit(1712593761.934:2): auid=4294967295 ses=4294967295 lsn=selinux |
| re | =1         |                                                                                               |
| Ľ  | 14         | 8241931 systemd[11: Successfully loaded SELinux policy in 346.300ms.                          |
|    |            |                                                                                               |

Instalação em andamento

### Etapa 5. Conclua a instalação

1. Quando a instalação tiver terminado, é hora de executar a configuração atual. Digite setup.

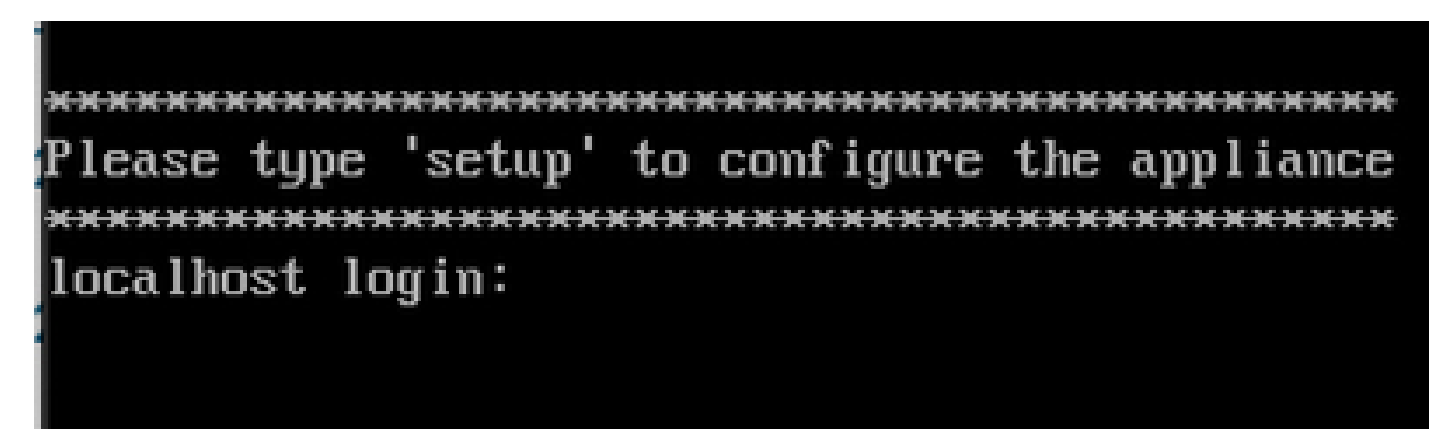

Menu de configuração

### Verificar

Depois que o ISE estiver instalado, valide a versão e os serviços.

1. Execute o comando show version.

```
<#root>
#
show version
Cisco Application Deployment Engine OS Release: 3.2
ADE-OS Build Version: 3.2.0.542
ADE-OS System Architecture: x86_64
Copyright (c) 2005-2022 by Cisco Systems, Inc.
All rights reserved.
Hostname: asc-ise32-726
Version information of installed applications
_____
Cisco Identity Services Engine
-----
Version :
3.2.0.542
Build Date : Tue Aug 30 12:21:58 2022
```

2. Execute o comando show application status ise para verificar se os serviços estão em execução.

3. Efetue login na interface gráfica.

Install Date : Tue Apr 9 09:25:41 2024

### Troubleshooting

- 1. Depois que o repositório estiver configurado, valide-o. Execute o comando show repository iso.
- 2. Valide o valor MD5.
- 3. Se uma versão mais antiga foi usada, o próximo erro será exibido:

Error: You cannot install an earlier version of Cisco ISE (3.1.0). The minimum supported version for in

### Informações Relacionadas

•Suporte técnico e downloads da Cisco

#### Sobre esta tradução

A Cisco traduziu este documento com a ajuda de tecnologias de tradução automática e humana para oferecer conteúdo de suporte aos seus usuários no seu próprio idioma, independentemente da localização.

Observe que mesmo a melhor tradução automática não será tão precisa quanto as realizadas por um tradutor profissional.

A Cisco Systems, Inc. não se responsabiliza pela precisão destas traduções e recomenda que o documento original em inglês (link fornecido) seja sempre consultado.